- 壹、振興五倍券綁定操作流程
- 一、土銀官網或土銀行動銀行 APP 連結

以土銀行動銀行 APP (須為 3.29 以上版本) 為例

Android

i0S

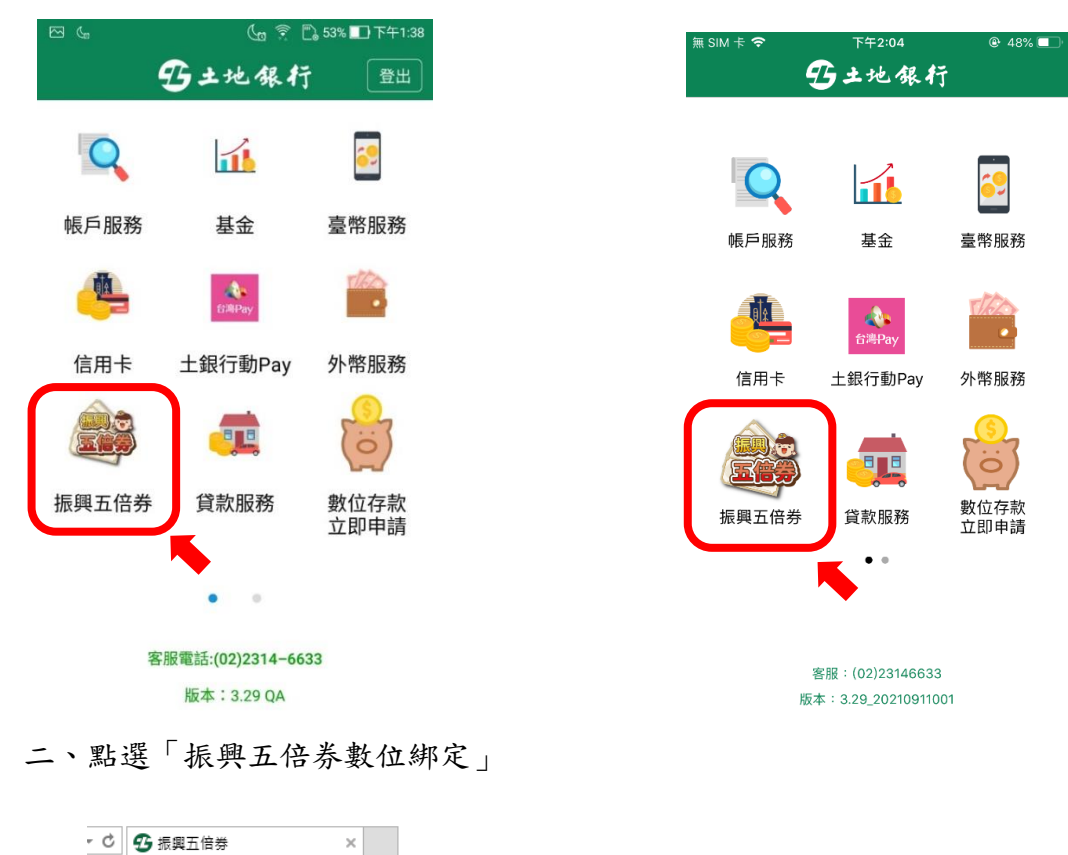

| 5土地银行 BANK    |
|---------------|
| 振興五倍券平台       |
| 振興五倍券數位綁定     |
| 本行振興五倍券數位網定查詢 |
|               |

三、輸入1.「身分證字號」、點選2.「綁定工具」(台灣 Pay 或信用卡)及輸入3.驗證碼, 4.閱讀相關注意事項,同意後點選5.「下一步」

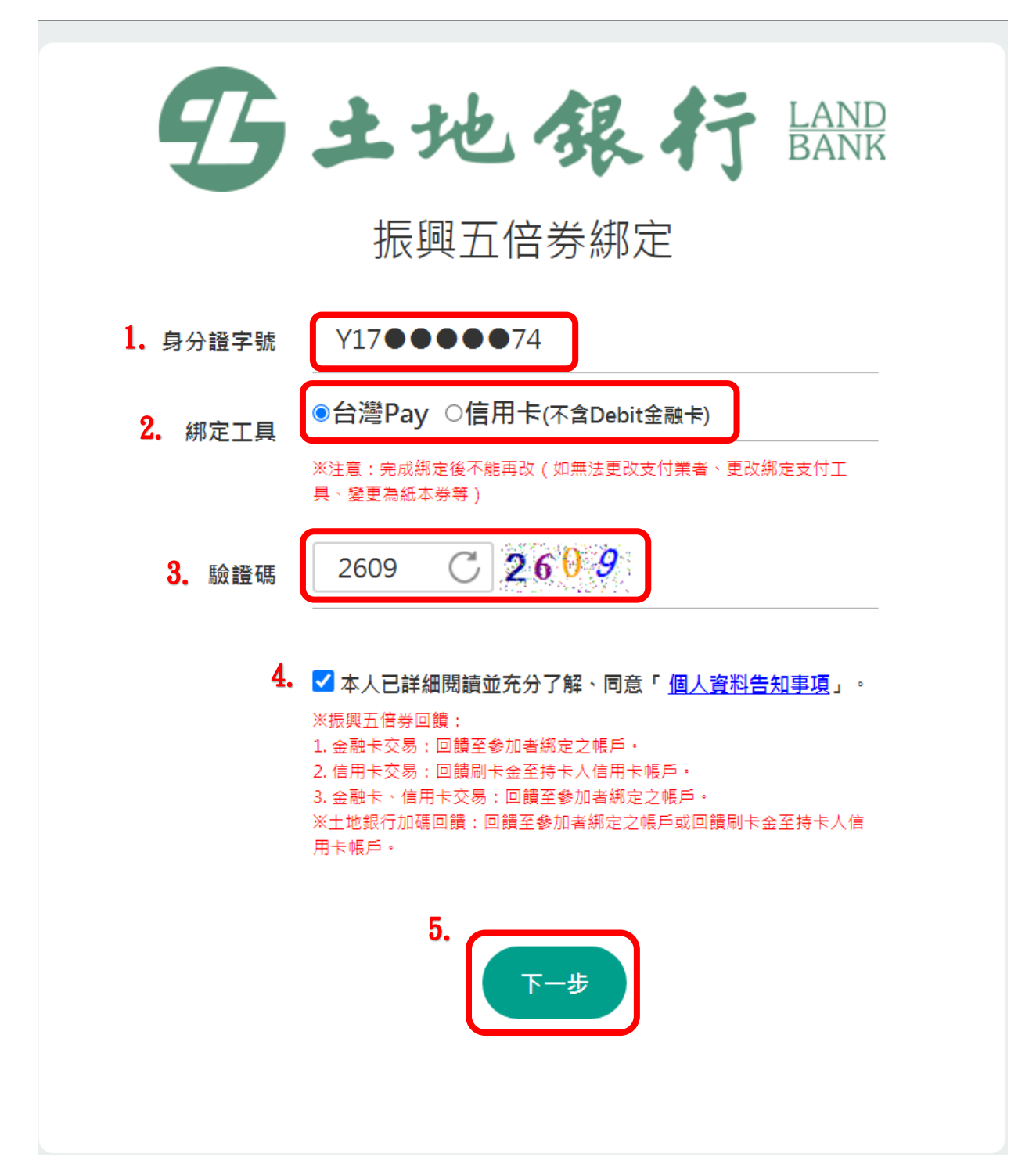

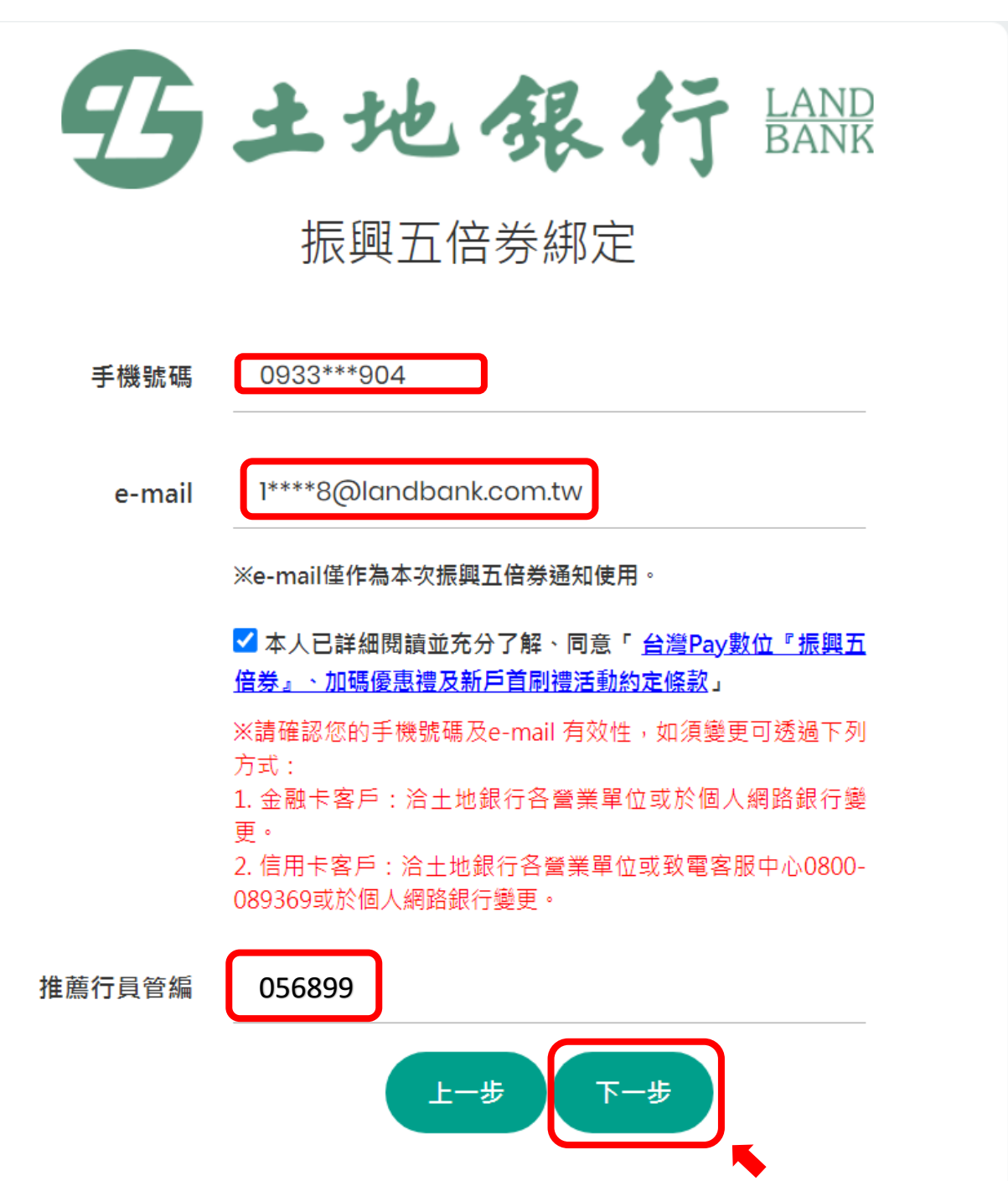

## 五、點選「發送驗證碼」

| 野土地银行剧          |
|-----------------|
| 振興五倍券綁定         |
| 師耳氏動加           |
| 手機號碼:0919***691 |
| S210. 100 100   |
| 随訊驗證碼: - 請輸入數字  |
| ±-*             |

六、輸入「簡訊驗證碼」點選「確認」

| 5土地银行 LAND<br>BANK   |
|----------------------|
| 振興五倍券綁定              |
| 簡訊驗證                 |
| 手機號碼:0933***904      |
|                      |
| 簡訊驗證碼: CADJ - 200016 |
| 簡訊驗證碼有效時間: 284秒      |
| 上一步 確認               |

## 七、驗證完成,畫面顯示完成數位綁定

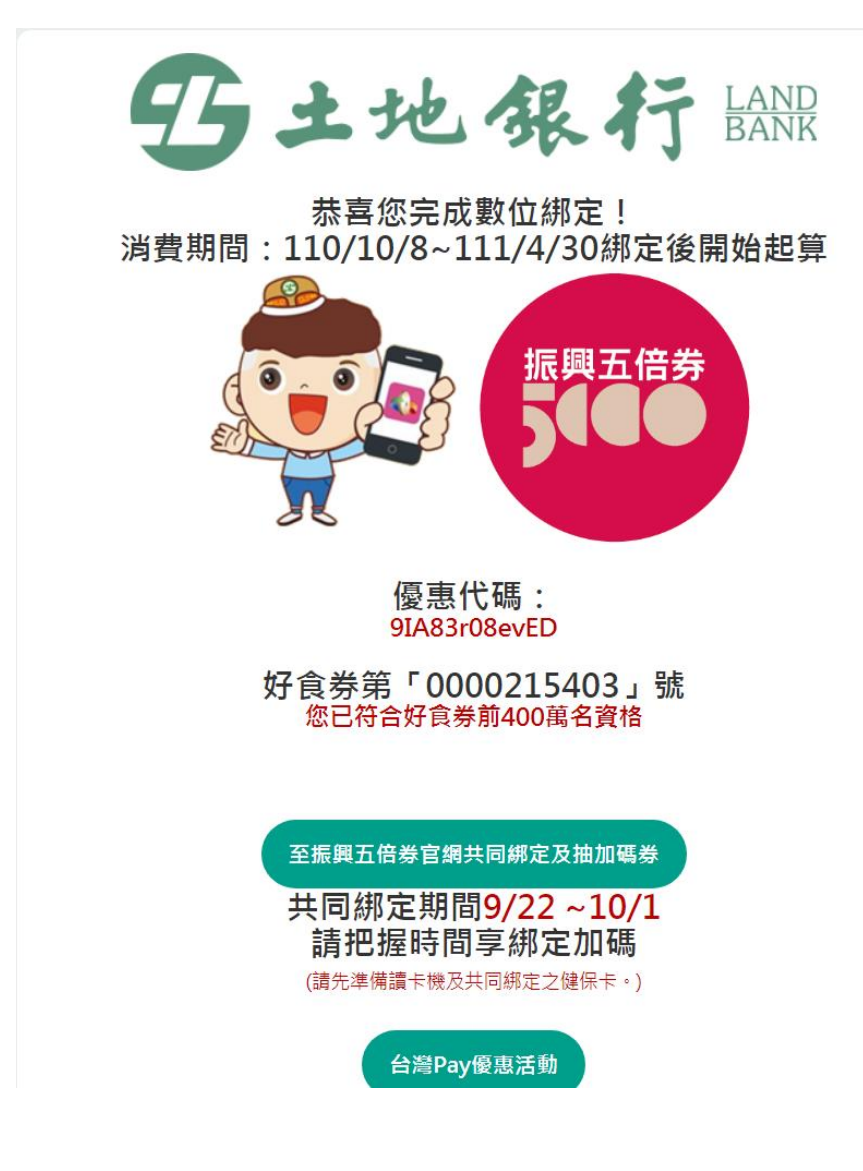

貳、振興五倍券查詢操作流程

一、點選土銀官網或土銀行動銀行 APP 振興五倍券連結

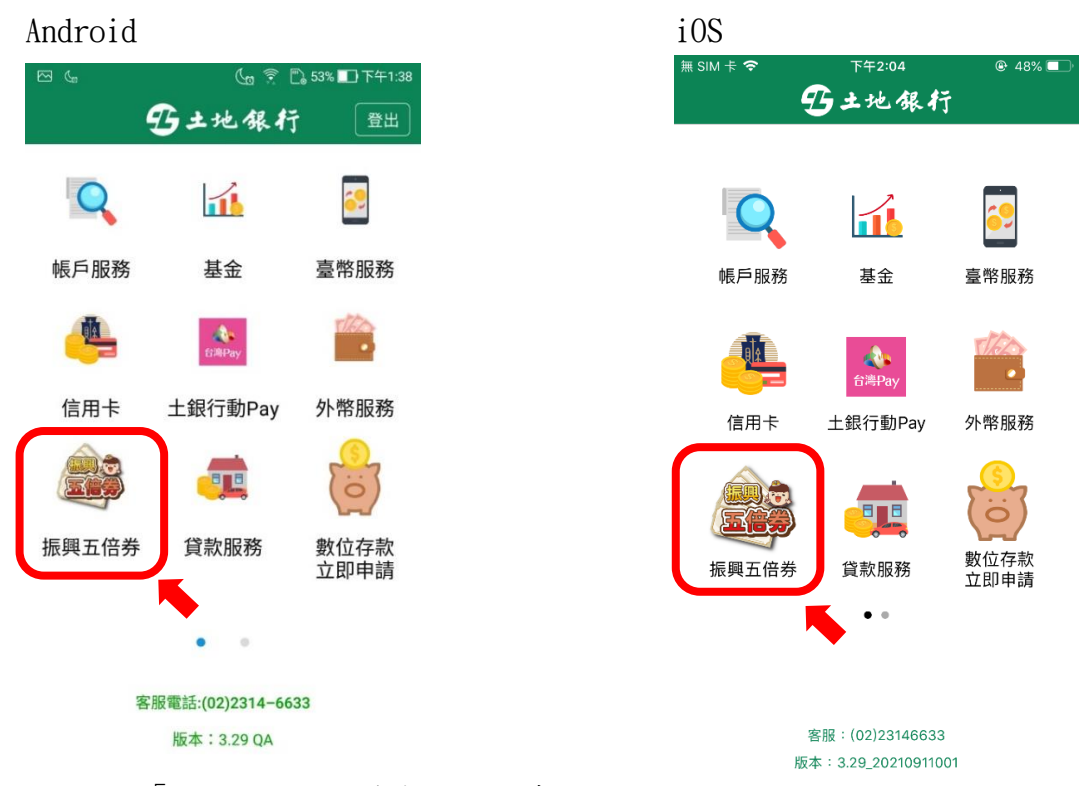

二、點選「本行振興五倍券數位綁定查詢」

| 野土地银行BANK     |
|---------------|
| 振興五倍券平台       |
| 振興五倍券數位綁定     |
| 本行振興五倍券數位綁定査詢 |

## 三、輸入「身分證字號」及「驗證碼」,點選「下一步」

| B         | 土地银行BANK            |  |  |  |
|-----------|---------------------|--|--|--|
| 振興五倍券綁定查詢 |                     |  |  |  |
| 身分證字號     | G28●●●●21           |  |  |  |
| 驗證碼       | 1886 C <b>188</b> 6 |  |  |  |
|           | 下一步                 |  |  |  |

四、點選「發送驗證碼」

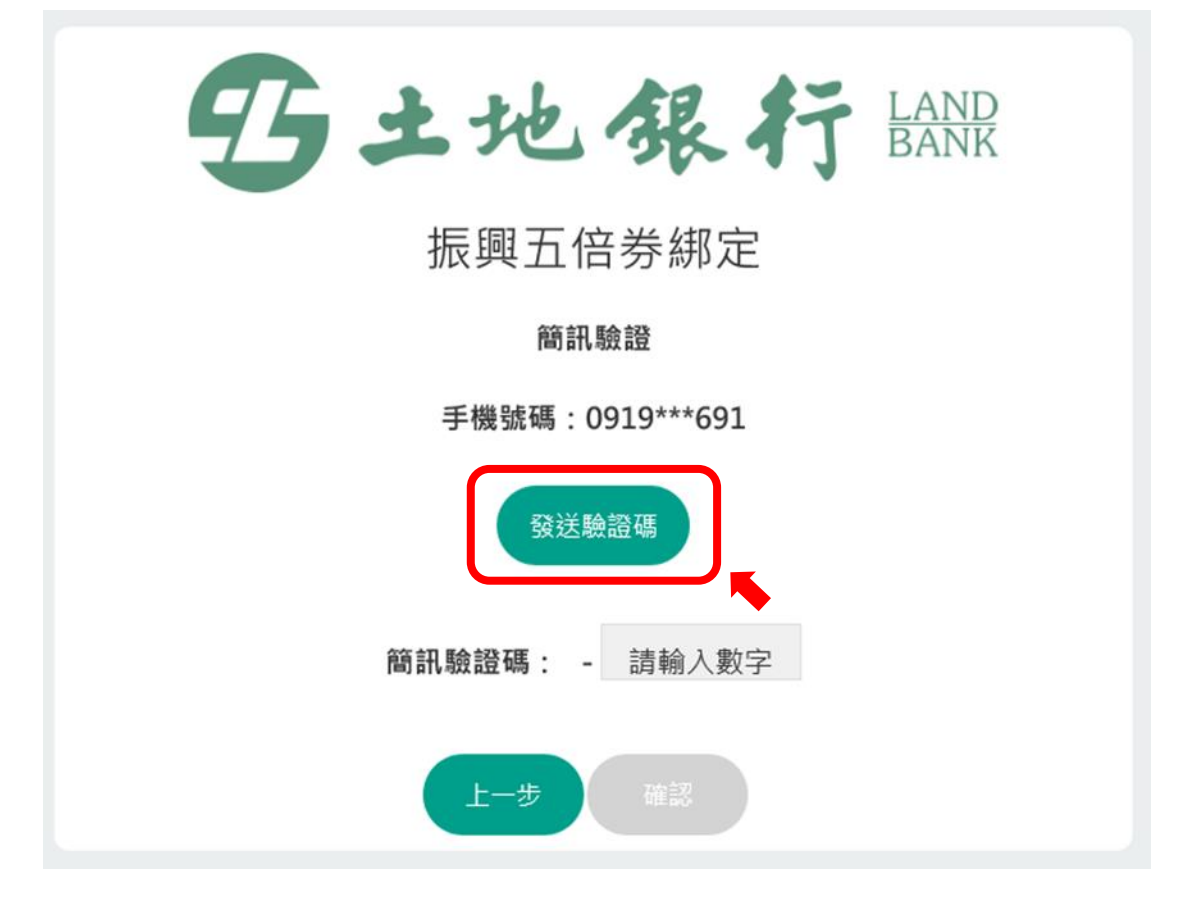

## 五、輸入「簡訊驗證碼」點選「確認」

| 野土地銀行 BANK          |
|---------------------|
| 振興五倍券綁定             |
| 簡訊驗證                |
| 手機號碼:0919***691     |
| 發送驗證碼               |
| 簡訊驗證碼: EKLA - 請輸入數字 |
| 簡訊驗證碼有效時間: 294秒     |
| 上一步 確認              |

六、顯示振興五倍券及加碼券綁定資訊 (綁定時間、綁定支付工具、已回饋總金額等)

| 9     | <b>ひま地</b><br>振興<br>50<br><sup>(振興)</sup> |                     |  |  |
|-------|-------------------------------------------|---------------------|--|--|
|       | 綁定時間:                                     | 2021-09-15 14:07:05 |  |  |
|       | 綁定支付工具:                                   | 台灣Pay               |  |  |
|       | 綁定人數(含共同綁定):                              | 1                   |  |  |
| 振興五倍券 |                                           |                     |  |  |
|       | 優惠代碼:                                     | 8ZCDEp2AV1B9        |  |  |
|       | 己回讀總金額:                                   | <b>0/</b> 5,000     |  |  |
| 加碼劵   |                                           |                     |  |  |
|       | 好食券                                       |                     |  |  |
|       | 已回讀總金額:                                   | 0/500               |  |  |
|       |                                           | 本行五倍券專區             |  |  |